# LimeSurvey Training Workshop Exercise

1) Create a Survey. Log-into LimeSurvey with your credentials. If you forget your password, please contact JessicaB@usca.edu.

|          | neSurvey |
|----------|----------|
| Log in   |          |
| Username |          |
| T.       |          |
| Password |          |
| Language |          |
| Default  | -        |
|          | Log in   |
|          |          |

2) On the homepage, you will see a tutorial at the right top that will help walk you through basic navigation steps if this is your first time logging into LimeSurvey. Once you have completed the tutorial, click on "List surveys."

| List surveys           |  |
|------------------------|--|
|                        |  |
| List available surveys |  |

3) Select the "Create a new survey" icon to begin creating your survey.

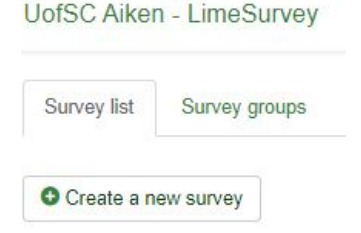

4) You will have the ability to create, import, or copy surveys. If you have an older survey in the archive, please contact <a href="mailto:JessicaB@usca.edu">JessicaB@usca.edu</a> to move it over to the new LimeSurvey software.

Name the survey. Type in your title in the Survey Title text box under "Text elements." Notice that all survey settings are organized in tabs at the top.

| < Text eleme  | nts General settings | Presentation & navigation | Publication & access control | Notification & data management | Participant settings |
|---------------|----------------------|---------------------------|------------------------------|--------------------------------|----------------------|
| Survey title: |                      |                           |                              |                                |                      |

5) Under description, type: "This describes my survey."

Under welcome, type: "Welcome to my survey."

Under end message, type: "Thank you for your feedback."

## Select "Save."

Description:

| X B Source (a)       X B B B B B B B B A + Q B B I L       III B B O Ø B I L S X, X' III III B = 11 B B A B         III B B B B B B B B B B B A + D       III B B O Ø B I L S X, X' III III B = 11 B A B         III B B B B B B B B B B B A + D       III B B O Ø B I L S X, X' III III B = 11 B A B         III B B B B B B A + D       III B B O Ø A + D         III B B B B B A + D       III B B A + D         III B B B A + D       III B B A + D         III B B A + D       III B A + D         III B A + D       III B A + D         III B A + D       III B A + D         III B A + D       III B A + D | 1 |
|----------------------------------------------------------------------------------------------------|---|
| This describes my survey.                                                                                                    |   |
|                                                                                                    |   |
|                                                                                                    |   |
| body                                                                                                    |   |

Welcome message:

| 2% @ Source (I)       X       0       0       0       0       0       0       0       0       0       0       0       0       0       0       0       0       0       0       0       0       0       0       0       0       0       0       0       0       0       0       0       0       0       0       0       0       0       0       0       0       0       0       0       0       0       0       0       0       0       0       0       0       0       0       0       0       0       0       0       0       0       0       0       0       0       0       0       0       0       0       0       0       0       0       0       0       0       0       0       0       0       0       0       0       0       0       0       0       0       0       0       0       0       0       0       0       0       0       0       0       0       0       0       0       0       0       0       0       0       0       0       0       0       0       0       0 | 19.91 |
|----------------------------------------------------------------------------------------------------|-------|
| Welcome to my survey.                                                                                                    |       |
|                                                                                                    |       |
|                                                                                                    |       |
| body                                                                                                    |       |

#### End message:

| [武 © Source (J) ( X ⑥ 商 商 商 ) ◆ → Q 覧 等 及 ( 回 配 ⊙ Ø ) (回 Ξ ☉ Ω ) ( B J U 5 ) ( X, x <sup>2</sup> ) (□ □ ○ ○ ** ※ ) ( 正 主 | -P -P - |
|----------------------------------------------------------------------------------------------------|---------|
| [ ] ] = = = Styles - Format - Fort - Size - [ ™ ⑤ ] ▲- ⊠-                                                                |         |
| Thank you for your feedback.                                                                                             |         |
| body                                                                                                    | 4       |

6) Create a Group: click on "Structure" at the top. It should appear as below.

|                                   | 11- |                                | in Phase produces of the constant and a state of the constant of the constant of the second state of the constant of the constant of the const | _ |  |
|-----------------------------------|-----|--------------------------------|----------------------------------------------------------------------------------------------------|---|--|
| vey settings                      |     | Survey summary - Test (ID 112) | 484)                                                                                                    |   |  |
| E Overview                        |     | correl control to the          |                                                                                                    |   |  |
| ¢ General settings                |     | Survey URL:                    |                                                                                                    |   |  |
| ) Text elements                   |     | English (Base language)        | https://ime.usca.edu/index.php?v=survey/index&sid=112484⟨=en                                                                                                    |   |  |
| /Data policy settings             |     | End URL:                       | 14                                                                                                    |   |  |
| Theme options                     |     | Number of questions/groups     | 00                                                                                                    |   |  |
| h Presentation                    |     |                                |                                                                                                    |   |  |
| Participant settings              |     | Survey general settings:       |                                                                                                    |   |  |
| Notifications & data              |     | Owner:                         | Jessica Barlow (JessicaB@usca.edu)                                                                                                    |   |  |
| Publication & access              |     | Administrator:                 | Jessica Barlow (JessicaB@usca.edu)                                                                                                    |   |  |
| vey menu                          |     | Fax to:                        |                                                                                                    |   |  |
| II List questions                 |     | There.                         |                                                                                                    |   |  |
| List question groups              |     | Survey settings:               | Survey cannot be activated yet.                                                                                                    |   |  |
| Reorder questions/question groups |     |                                | (You need to add question groups)<br>(You need to add questions)                                                                                                    |   |  |
| Survey participanta               |     |                                | Reponses to this survey are NOT anonymized.<br>It is presented group by group.<br>Participants can save partially finished surveys                                                                                                    |   |  |
| E Quotas                          |     |                                |                                                                                                    |   |  |
|                                   |     |                                |                                                                                                    |   |  |

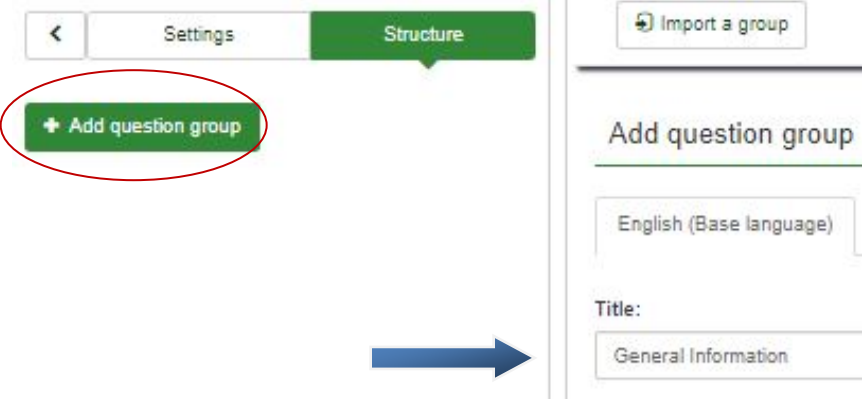

Type in "General Information" for the title.

Then, click "Save and add question."

## 7) Create a few questions:

Type in q1 for the code. Question codes must start with a letter and may only contain alphanumeric characters. Then type: "What is your favorite color?" in the Question text box.

| Add a new question                         |
|--------------------------------------------|
| English (Base language)                    |
| Code:                                      |
| q1                                         |
| Required                                   |
| Question:                                  |
|                                            |
| Styles * Format * Font * Size * ₱ ♥ ♥ ▲* ♥ |
| What is your favorite color?               |
| body                                       |

Below "General options" for the Question type: select "Short free text" – within the Question Type drop down list and click "select."

| General options                  |   |
|----------------------------------|---|
| Question type: Short free text 🛸 |   |
| Question theme: 0                |   |
| Default                          | ~ |
| Preview:                         |   |
| Short free text                  |   |
| Question group:                  |   |
| General Information (ID:288)     | ~ |
| Mandatory: 0                     |   |

You can preview different question types in the window. Make certain "Short free text" is highlighted in green and choose "Select." Then click "Save" at the top right.

| ingle choice questions    | Preview question type                                                                                                    |
|---------------------------|----------------------------------------------------------------------------------------------------|
| rrays                     | Short free text                                                                                                    |
| lask questions            | Short free test                                                                                                    |
| ext questions             |                                                                                                    |
| uge free text             | Map question                                                                                                    |
| ong free text             | C Executing distances in execution and the execution of the execution of t |
| fultiple short text       | + AB                                                                                                    |
| hort free text            | Some the second second                                                                                                    |
| fultiple choice questions | mut he man                                                                                                    |
|                           | Hamburg An All                                                                                                    |
|                           | And And And And And And And And And And                                                                                                    |
|                           | Circle to set the receiption on only and andprote prin. Tab. Play hely also effect coordinates                                                                                                    |

Let's create another question. You can select "add question" OR you can select "add new question to group" to continue.

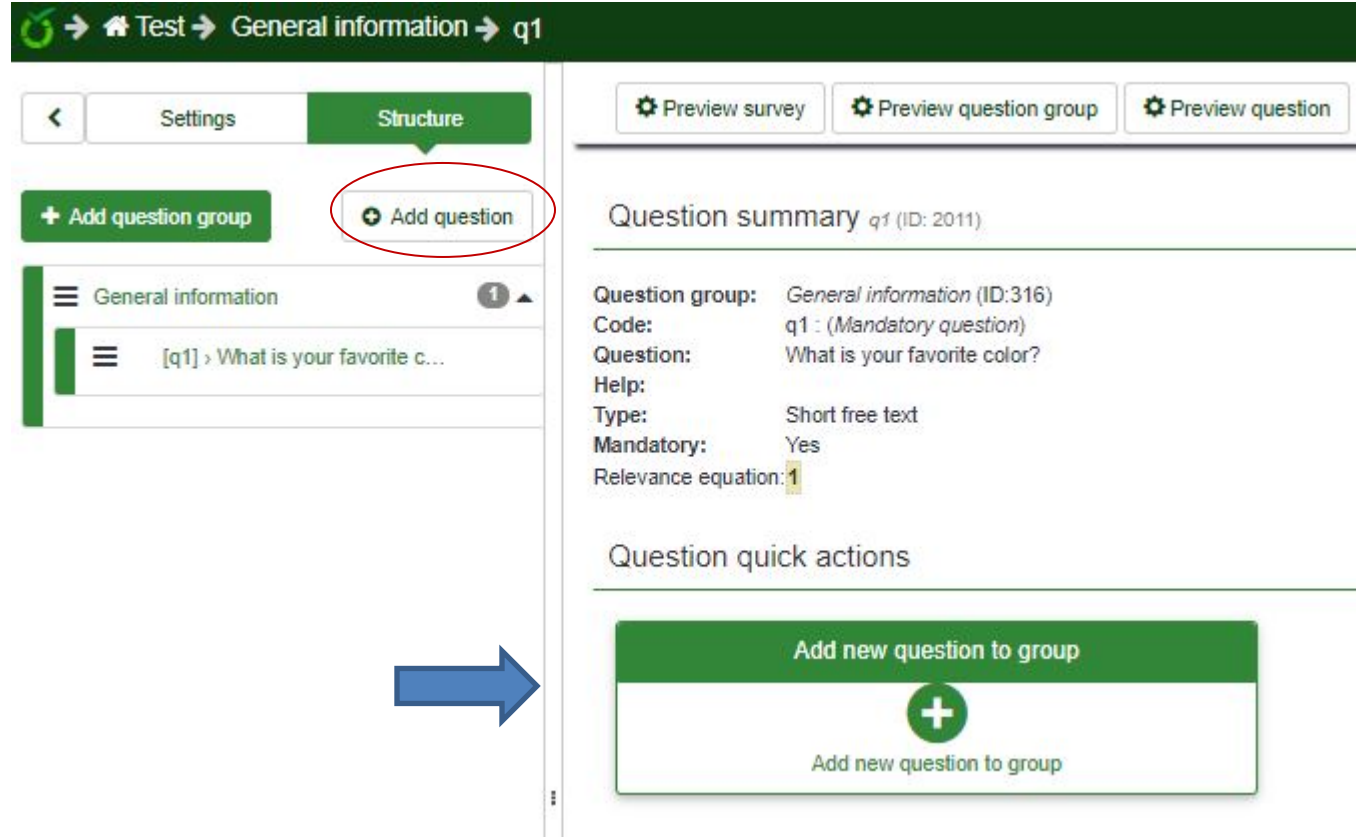

Type in q2 for the code.

Type "Choose your favorite color?" in the Question text box.

Select the Question Type: select "List radio" - within the Question Type drop down list. Click "Save"

| Edit question: q2 (ID:1830) |                                                                                                    |   |
|-----------------------------|----------------------------------------------------------------------------------------------------|---|
| English (Base language)     | General options                                                                                                    |   |
| Code:                       | Question type: List (radio) <b>b</b><br>Question theme: 0                                                                 |   |
| Augustan<br>Question:       | Default Preview: Ust (Radio)  Ust (Radio)  Choose one of the following answers  Burgers  Pizza  Pasta  Other:  No answer: | ~ |

You should now see a warning telling you need to add answer options to this question. Click on "edit answer

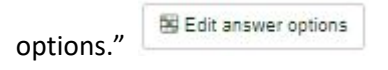

#### Question summary q2 (ID: 1830)

| Question group:    | General Information (ID:288)                             |
|--------------------|----------------------------------------------------------|
| Code:              | q2 : (Optional question)                                 |
| Question:          | Choose your favorite color:                              |
| Help:              |                                                          |
| Type:              | List (radio)                                             |
|                    | Warning: You need to add answer options to this question |
| Mandatory:         | No                                                       |
| Relevance equation | n: <b>1</b>                                              |

### Type in some options:

- Type "A1" in 1<sup>st</sup> box under Code,
- Type "Red" in the box under Answer Option
- Click the green plus sign in that row.
- Type "A2" in the 2<sup>nd</sup> box under Code.
- Type "Blue" in the 2<sup>nd</sup> box under

Edit answer options q2 (ID: 1830)

| English (Base language) |      |                |   |         |
|-------------------------|------|----------------|---|---------|
| Position                | Code | Answer options |   | Actions |
| ≡                       | A1   | Red            | 2 | 0       |
| ≡                       | A2   | Blue           | 2 | 0       |

Click "Save" and then select "Preview Survey" at the top to test out the survey.

You will now be able to test your survey. You will see what the participant sees when taking your survey.